| Г | 申請雙重調                                                                                                    | 忍證服務                                                                                                    |
|---|----------------------------------------------------------------------------------------------------|----------------------------------------------------------------------------------------------------|
|   | Apply Two-Factor Authenti                                                                                                    | ication Application (2FA)                                                                                                    |
| 1 | 下載 Duo Mobile 手機應用程式<br>Download the "Duo Mobile" app for your mobile device                                                                                                  | iOS Android                                                                                                    |
| 2 | 登錄至 ICTO Account Information Page<br>Login ICTO Account Information Page<br>Website: https://account.icto.um.edu.mo/                                                          |                                                                                                    |
| 3 | 選擇「申請雙重認證(2FA)」。閱讀條款並選擇「我同<br>Choose "Apply Two-Factor Authentication".<br>Read the terms and select "I agree to the above user a<br>申請雙重認證(2FA)<br>您可以在校園網絡中登入帳戶後申請雙重認證(2FA) | 同意上述用戶條款」。按「申請」註冊服務。<br>agreement", click "APPLY" to start application.<br>Apply Two-Factor Authentication<br>You may apply to use 2FA by logging in using UMPASS in campus.<br>✓ Lagree to the above user agreement |
| 1 | <ul> <li>✓ 我同意上述用戶條款</li> <li>申請</li> </ul>                                                                                                    | APPLY                                                                                                    |
| 4 | 畫面會自動跳轉到 UM Duo Security 設置頁面。按<br>「Next」閱讀 DUO 資訊。<br>You will be redirected to the UM Duo Security setup<br>page. Click "Next" and read information.                        | 5 按下「Duo Mobile」開始設置雙重認證。<br>Click "Duo Mobile" to start your 2FA activation.<br>Select an option<br>You'll use this to log in with Duo. You can add<br>another option later.                                        |
| 6 | 2FA 不需要記錄您的電話號碼。請選擇「I have a<br>tablet」。<br>Your phone number for 2FA is not required.<br>Please choose "I have a tablet".                                                    | ▲ Back Enter your phone number You'll have the option to log in with Duo Mobile. Country code Phone number Image: 101-555-5555* Example: "201-555-5555* Continue I have a tablet                                     |
|   |                                                                                                    |                                                                                                    |

| Conversion of the second second secon | K Back<br>Scan this code in Duo Mobile<br>In the app, select Use QR code to scan.                                                                                                    |
|----------------------------------------------------------------------------------------------------|----------------------------------------------------------------------------------------------------|
| Added Duo Mobile     You can now use Duo Mobile to log in using a push notification sent to your mobile device.     Continue                                                                                                    | Setup completed!<br>Vourie ready to log in with Duo.                                                                                                    |
| r Setup completed!<br>You're ready to log in with Duo.                                                                                                    | <b>b</b><br><b>b</b><br><b>c</b><br><b>s</b><br><b>t</b><br><b>t</b><br><b>s</b><br><b>t</b><br><b>s</b><br><b>s</b><br><b>s</b><br><b>s</b><br><b>s</b><br><b>s</b><br><b>s</b><br><b>s</b>                                                                                                    |
| 畫面顯示「You are now protected by 2FA when you<br>outside campus for the integrated services.」 已受雙重<br>認證保護。<br>You can see the picture below "You are now protected by<br>2FA when you outside campus for the integrated services."<br>You are now protected by 2FA when you outside campus for the integrated services.                                                                                                    |                                                                                                    |
|                                                                                                    | Image: Start of Coord Duo Mobile         On your mobile device, download the app from the App Store of Google Play.         Image: Store of Google Play.         Image: Stor |